#### Evaluates: MAX86160

#### **General Description**

The MAX86160 evaluation kit (MAX86160EVSYS#) provides a proven design to evaluate the MAX86160 integrated heart-rate monitor sensor module. The EV kit consist of two boards. IFC6410 is the main board and MAX86160 Breakout EV kit is the daughter board that includes the MAX86160. The EV kit is powered using an external 5V/3A power supply to the IFC6410, and +1.8V through an LDO for the sensor and +5.0V for the internal LEDs of the MAX86160.

The EV kit comes with a MAX86160EFN+ installed in an 18-pin OLGA package.

#### **Features**

- Real-Time Monitoring
- Data-Logging Capabilities
- Fully Assembled and Tested
- Windows<sup>®</sup> 7, and Windows 8/8.1-Compatible Software

#### Ordering Information appears at end of data sheet.

Windows is a registered trademark and registered service mark of Microsoft Corporation.

#### **Quick Start**

- MAX86160 EV Kit (MAX86160 Breakout EV kit, IFC6410, 5V/3A power adapter and micro-USB cable included)
- Windows PC

#### Procedure

The EV kit is fully assembled and tested. Follow the steps below to verify board operation:

- Visit <u>www.maximintegrated.com/evkit-software</u> to download the most recent version of the EV kit software, *SetupPPG\_EvKit\_max86160\_x.x.zip.* Save the EV kit software to a temporary folder and uncompress the ZIP file.
- 2) Open SetupPPG\_EvKit\_max86160\_x.x.msi and follow the instructions from the pop-up windows as shown in Figure 1, Figure 2, and Figure 3.
- Connect the MAX86160 Breakout EV Kit (J4 and J5) to IFC6410 main board (P1 and P3), as shown in Figure 4.
- 4) Power up the boards by connecting the 5V/3A power supply adapter to the IFC6410 (J4) and wall socket.
- 5) Connect the micro-USB cable from the PC to the EV kit board through J3.
- 6) Install the ADB drivers for IFC6410. Drivers can be found in the installed folder of Maxim SensorStudio, ...\Maxim Integrated\SensorStudio5\USB\_drivers
- 7) Open SensorStudio5 and verify that the EV kit is connected by observing the status bar at the lowerleft corner of the GUI, as shown in <u>Figure 5</u>. If "Disconnected" is shown, please double-check the board's power supply, USB connection, and press "Refresh" to try.
- From the top menu, choose View and then click on "PPG\_EvKit". The MAX86160 PPG evaluation page will then appear, as shown in Figure 6.
- Pressing the Start Monitoring button with the AGC box checked will start the PPG evaluation. LED current will automatically be adjusted by the driver.
- Place the test subject on top of the MAX86160 (U1) of the MAX86160 Breakout EV Kit and observe the PPG graphs. See <u>Figure 7</u>.

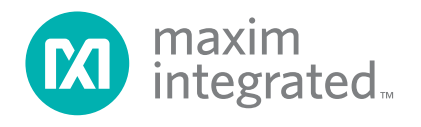

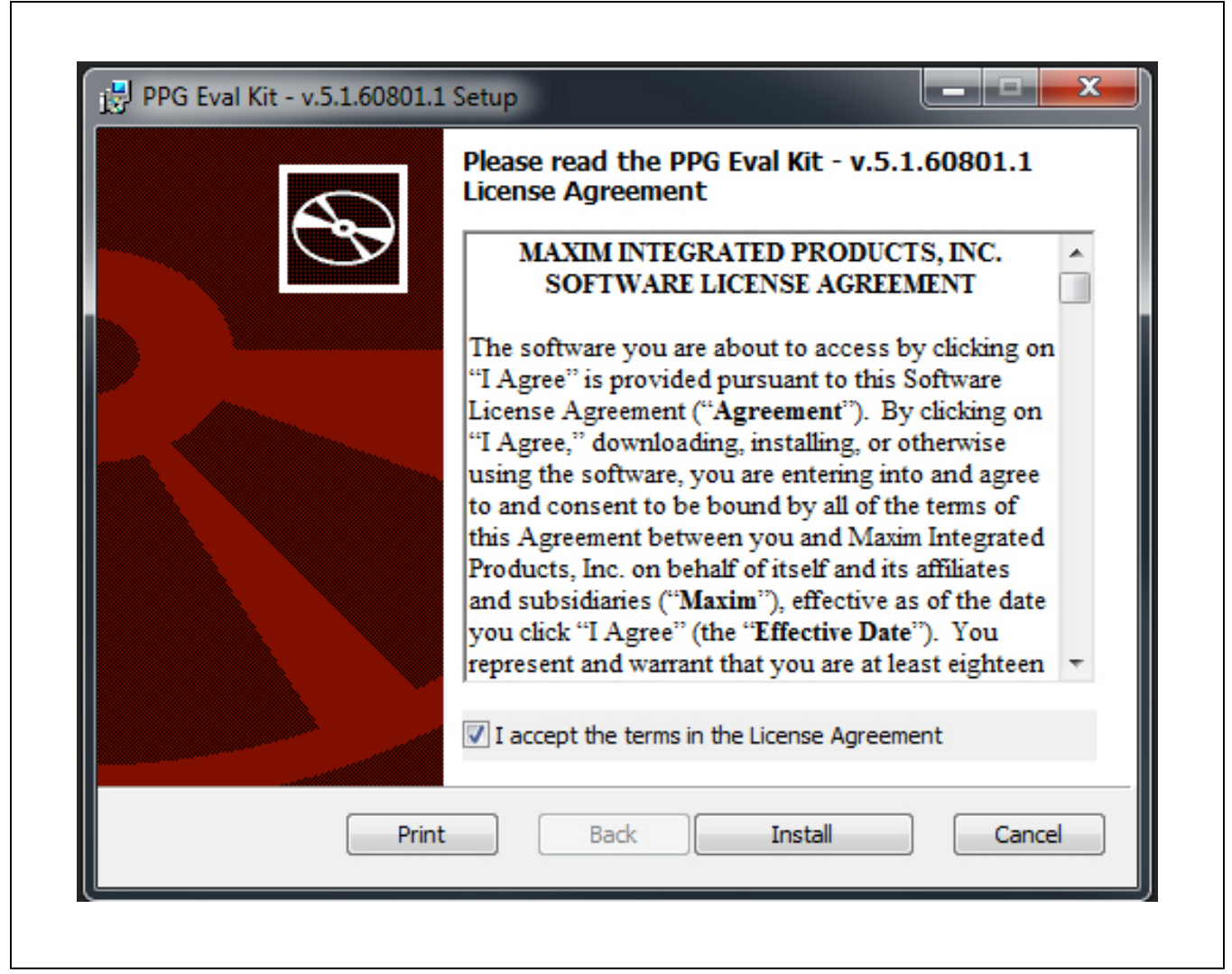

Figure 1. Setup SensorStudio Software – Step 1

|                                                                           | - v.5.1.60801.1 |  | integrated |  |  |  |  |
|---------------------------------------------------------------------------|-----------------|--|------------|--|--|--|--|
| Please wait while the Setup Wizard installs PPG Eval Kit - v.5.1.60801.1. |                 |  |            |  |  |  |  |
| Status:                                                                   |                 |  |            |  |  |  |  |
|                                                                           |                 |  |            |  |  |  |  |
|                                                                           |                 |  |            |  |  |  |  |
|                                                                           |                 |  |            |  |  |  |  |
|                                                                           |                 |  |            |  |  |  |  |

Figure 2. Setup SensorStudio Software – Step 2

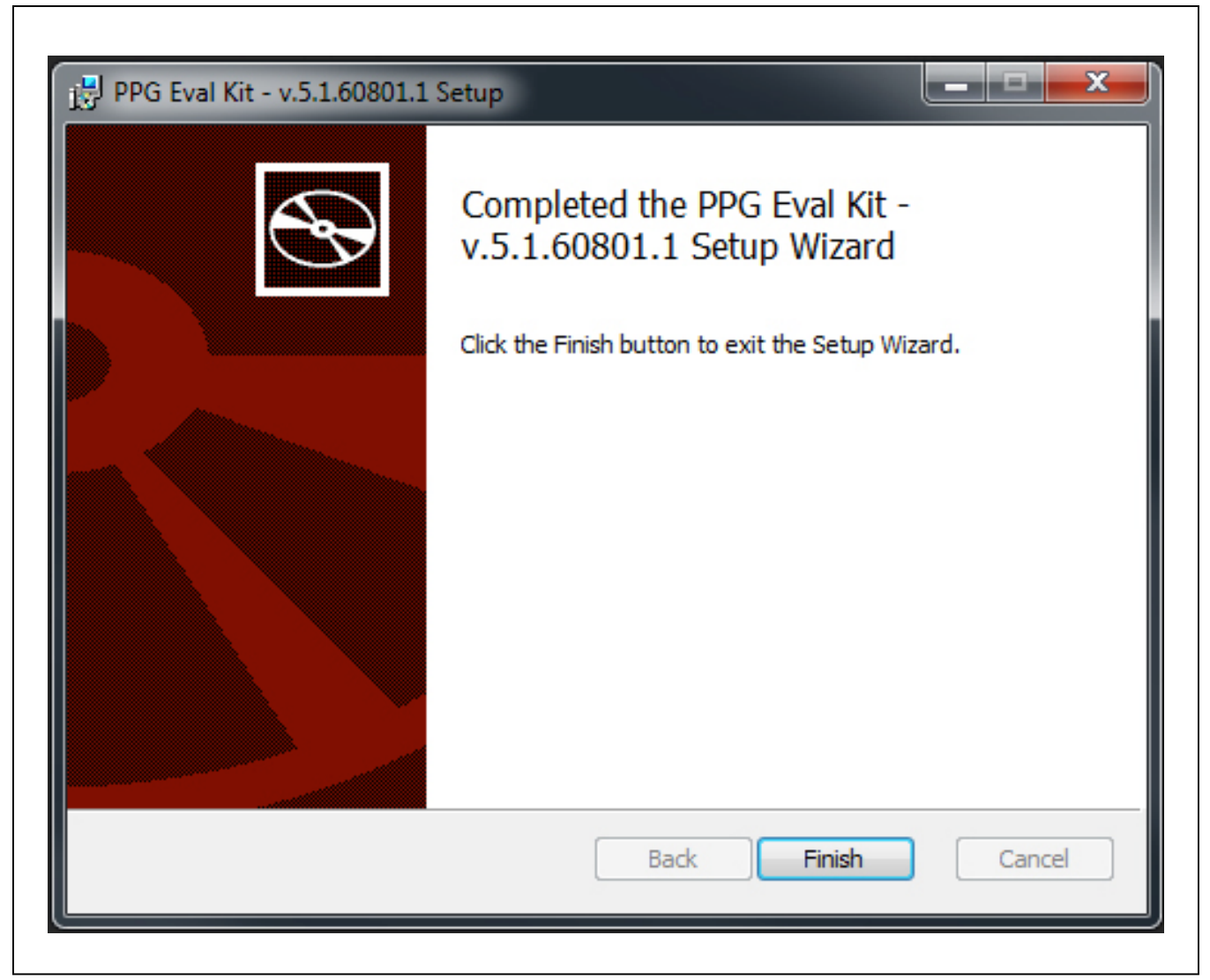

Figure 3. Setup SensorStudio Software – Step 3

Evaluates: MAX86160

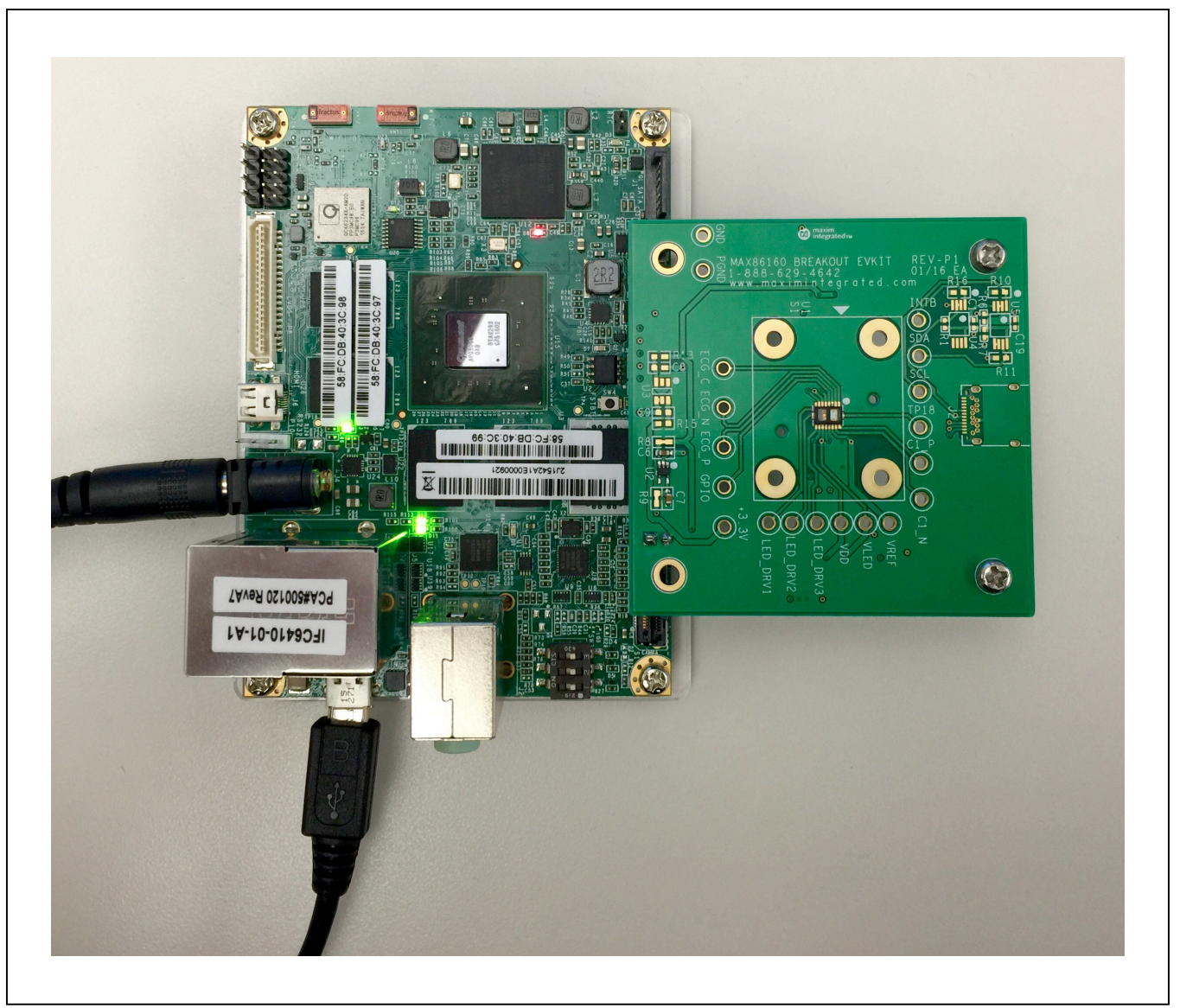

Figure 4. Hardware Setup

| i         |                                                          |                                                                                                    |                                                                                                    |                                                                                                    |                                                                                                    |
|-----------|----------------------------------------------------------|----------------------------------------------------------------------------------------------------|----------------------------------------------------------------------------------------------------|----------------------------------------------------------------------------------------------------|----------------------------------------------------------------------------------------------------|
|           |                                                          |                                                                                                    |                                                                                                    |                                                                                                    |                                                                                                    |
| Part Name | Part ID                                                  | Part Rev.                                                                                                    | Device ID                                                                                                    | Driver Version                                                                                                    | Algorithm                                                                                                    |
| MAX86160  | 1E                                                       | 08                                                                                                    | 1783471488                                                                                                    | 2.4.07                                                                                                    | None Found                                                                                                    |
| MAX86160  | 1E                                                       | 08                                                                                                    | 1783471488                                                                                                    | 2.4.07                                                                                                    | None Found                                                                                                    |
| MAX86160  | 1E                                                       | 08                                                                                                    | 1783471488                                                                                                    | 2.4.07                                                                                                    | None Found                                                                                                    |
| MAX86160  | 1E                                                       | 08                                                                                                    | 1783471488                                                                                                    | 2.4.07                                                                                                    | None Found                                                                                                    |
| MAX86160  | 1E                                                       | 08                                                                                                    | 1783471488                                                                                                    | 2.4.07                                                                                                    | None Found                                                                                                    |
|           | Platform                                                 |                                                                                                    | Data Server                                                                                                    |                                                                                                    |                                                                                                    |
|           | Android-KOT                                              | 19H                                                                                                    | ADB Daemon Conne<br>Server Version: 5.2.2                                                                                                    | ection                                                                                                    |                                                                                                    |
|           |                                                          |                                                                                                    |                                                                                                    |                                                                                                    |                                                                                                    |
|           | MAX86160<br>MAX86160<br>MAX86160<br>MAX86160<br>MAX86160 | MAX86160         1E           MAX86160         1E           MAX86160         1E           MAX86160         1E           MAX86160         1E           MAX86160         1E           MAX86160         1E           MAX86160         1E           MAX86160         1E           MAX86160         1E           MAX86160         1E           MAX86160         1E           MAX86160         1E           MAX86160         1E           MAX86160         1E | MAX86160         1E         08           MAX86160         1E         08           MAX86160         1E         08           MAX86160         1E         08           MAX86160         1E         08           MAX86160         1E         08           MAX86160         1E         08           MAX86160         1E         08 | MAX86160         1E         08         1783471488           MAX86160         1E         08         1783471488           MAX86160         1E         08         1783471488 | MAX86160         1E         08         1783471488         2.4.07           MAX86160         1E         08         1783471488         2.4.07           MAX86160         1E         08         1783471488         2.4.07           MAX86160         1E         08         1783471488         2.4.07           MAX86160         1E         08         1783471488         2.4.07           MAX86160         1E         08         1783471488         2.4.07           MAX86160         1E         08         1783471488         2.4.07 |

Figure 5. Maxim SensorStudio GUI

### Evaluates: MAX86160

| PG Evaluation    |                                                      |                            |                           |                                                                                                    |                                                | Version: 5.1.6080                    |
|------------------|------------------------------------------------------|----------------------------|---------------------------|----------------------------------------------------------------------------------------------------|------------------------------------------------|--------------------------------------|
| Start Monitoring | Cog to File Cog to File Select File Browse Select Da | ta                         | PPG Settings              | FIFO Settings           PA (mA)         Range (r           IR         10.0 +         51           Green         10.0 +         51 | mA)<br>Sample Rate<br>Pulse Width<br>ADC Range | 100 • Hz<br>400 • usec<br>12768 • nA |
| IR Count         |                                                      |                            |                           |                                                                                                    |                                                | Green Count                          |
|                  |                                                      | X Axis Scale 1<br>IR Count | 000 × samples<br>Green Co | unt Sync Y Sc                                                                                                    | ales                                           |                                      |

Figure 6. Maxim SensorStudio GUI – PPG Evaluation Page

### Evaluates: MAX86160

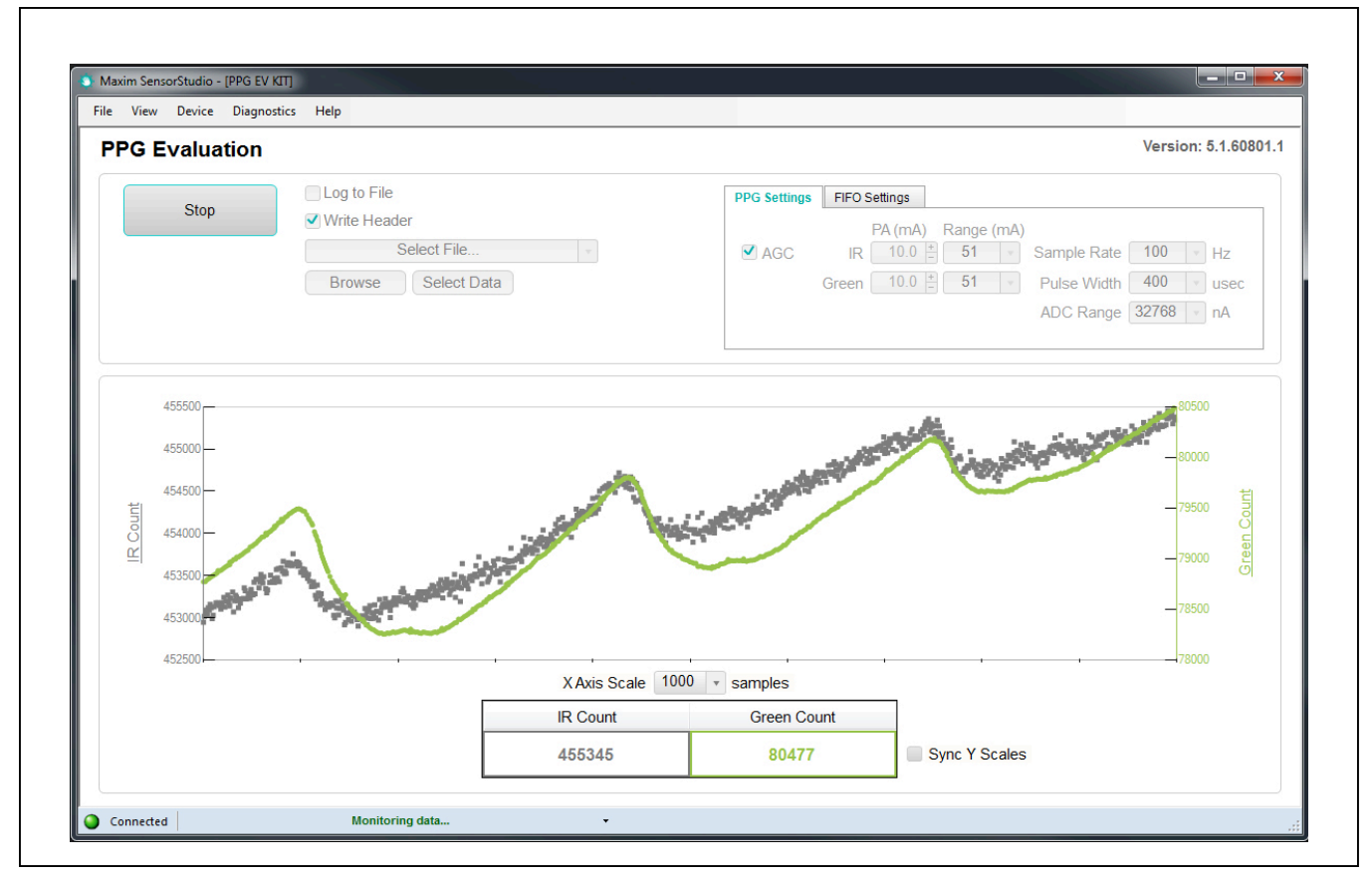

Figure 7. Maxim SensorStudio GUI – PPG Evaluation Page: Monitoring Data

#### **Detailed Description of Software**

The main window of the SensorStudio displays the PPG waveforms (ADC counts over time), Sample Rate settings, pulse width settings and LED currents settings. By default, the AGC (auto-gain control) is enabled, in this mode, the LED currents will be dynamically controlled by the software driver to achieve optimal signal. Under this mode, the sample rate is set to 400hz. In order to manually control the settings menu inside the PPG Settings Tab (sample rate, pulse width and LEDs current), AGC must be unchecked.

#### **Data Logging**

The software also provides capability of Data logging. First of all, check the "Log to File" option, and entered the file name by pressing "Browse" (by default under folder \MaximLogs\.). The log file will start saving data once "Start Monitoring" is pressed.

#### **PPG Settings**

Within the PPG Settings tab, both the drive current of IR and Green LED can be adjusted individually. Each LED driver is consisted of four different ranges which can be chosen from IR LED Range/Green LED Range

- 0 **51**mA (0.2mA/LSB)
- 0 **102**mA (0.4mA/LSB)
- 0 **153**mA (0.6mA/LSB)
- 0 **204**mA (0.8mA/LSB)

After the range is chosen, the LED current can be adjusted from the IR and Green LED current, respectively.

In addition to the LED Currents, the PPG Settings Tab also consists of controls to the sample rate and pulse width. For more information about the parameters, please refer to the sensor data sheet. The **Sample Rate** drop-down list is adjustable from 10Hz to 3200Hz.

The **Pulse Width** drop-down list is adjustable from 50Hz to 400µsec.

The **ADC Range** drop-down list is adjustable from 4096 to 32768nA.

#### **FIFO Settings**

**FIFO Almost Full** indicate how many new samples can be written to the FIFO before the interrupt is asserted. For example, if it is set to 15, the interrupt triggers when there is 17 empty space left (15 data samples), and so on.

By Checking "**FIFO Rolls on Full**" options, the FIFO will automatically roll over when it is full. Otherwise, the FIFO will stops accepting new data until it's read out.

To reduce the amount of data throughput, adjacent samples (in each individual channel) can be averaged and decimated on the chip by setting the Sample Averaging.

The **Sample Averaging** drop-down list is adjustable from 1 to 32.

#### RegMapForm

The software also provides capability of viewing and changing the Register Settings of the sensor. This feature can be opened by going to the top menu  $\rightarrow$  View  $\rightarrow$  Register Map, as shown in Figure 8.

The I<sup>2</sup>C register can be read back and written to by using the RegMapForm tool (<u>Figure 9</u>). Double-click on the bitfield you would like to change to flip the bit. Then, click Set Reg to update the settings.

By using the manual update feature, one can also read and set the sensor register settings easily.

| PF、 | Device Info Panel<br>Register Map |                                                             |                       |                                               |
|-----|-----------------------------------|-------------------------------------------------------------|-----------------------|-----------------------------------------------|
|     | PPG_EvKit<br>Stop                 | Log to File  Virite Header  Select File  Browse Select Data | PPG Settings<br>✓ AGC | FIFO Settings<br>PA (m<br>IR 10.<br>Green 10. |

Figure 8. Register Map Options

### Evaluates: MAX86160

| MAX86160   |                |                          |              |           |              |                            |               |               |                  |                             |              | 🗸 I           | abel Ce |  |    |
|------------|----------------|--------------------------|--------------|-----------|--------------|----------------------------|---------------|---------------|------------------|-----------------------------|--------------|---------------|---------|--|----|
| Address    | Address<br>Hex | Name                     | Value        | Value Hex | [7]          | [6]                        | [5]           | [4]           | [3]              | [2]                         | [1]          | [0]           | Access  |  |    |
| 0          | 00             | Interrupt Status 1       | 0            | 00        | A FULL = b'0 | PPG RDY = b'0              | ALC OVF =     | PROX INT =    | 0                | 0                           | 0            | PWR RDY =     | R       |  |    |
| 1          | 01             | Interrupt Status 2       | 0            | 00        | VDD OOR =    | 0                          | 0             | 0             | 0                | 0                           | 0            | 0             | R       |  |    |
| 2          | 02             | Interrupt Enable 1       | 64           | 40        | A FULL EN =  | PPG RDY EN                 | ALC OVF EN    | PROX INT EN   | 0                | 0                           | 0            | 0             | RW      |  |    |
| 3          | 03             | Interrupt Enable 2       | 0            | 00        | VDD OOR E    | 0                          | 0             | 0             | 0                | 0                           | 0            | 0             | RW      |  |    |
| 4          | 04             | FIFO Write Pointer       | 23           | 17        | 0            | 0                          | 0             |               |                  | FIFO WR PTR                 |              |               | RW      |  |    |
| 5          | 05             | Over Flow Counter        | 0            | 00        | 0            | 0                          | 0             |               |                  | OVF Counter                 |              |               | R       |  |    |
| 6          | 06             | FIFO Read Pointer        | 23           | 17        | 0            | 0                          | 0             |               |                  | FIFO RD PTR                 |              |               | RW      |  |    |
| 7          | 07             | FIFO Data Register       | 0            | 00        |              | FIFO Data                  |               | IFO Data      |                  |                             | RW           |               |         |  |    |
| 8          | 08             | FIFO Configuration       | 31           | 1F        | 0            | A Full Clear               | A Full Type = | FIFO Roll On  | FIFO A Full = 17 |                             |              | RW            |         |  |    |
| 9          | 09             | FIFO Data Control Regi   | 33           | 21        |              | Slot 2                     | = LED2        |               | Slot 1 = LED1    |                             |              | Slot 1 = LED1 |         |  | RW |
| 10         | 0A             | FIFO Data Control Regi   | 3            | 03        |              | Slot 4 = OFF Slot 3 = LED3 |               | Slot 3 = LED3 |                  |                             | RW           |               |         |  |    |
| 13         | 0D             | System Control           | 4            | 04        | 0            | 0                          | 0             | 0             | 0                | FIFO EN = b'1               | SHDN = b'0   | RESET = b'0   | RW      |  |    |
| 14         | 0E             | PPG Configuration 1      | 211          | D3        | PPG ADC Rar  | nge = 32768nA              |               | PPG Sampler   | ate = 100Hz      |                             | LED Pulsev   | vidth = 400us | RW      |  |    |
| 15         | 0F             | PPG Configuration 2      | 0            | 00        | 0            | 0                          | 0             | 0             | 0                |                             | Sample Avg = | 1             | RW      |  |    |
| 16         | 10             | Prox Interrupt Threshold | 0            | 00        |              |                            |               | Prox Intern   | upt Thresh       |                             |              |               | RW      |  |    |
| 17         | 11             | LED1 PA                  | 50           | 32        |              |                            |               | LED1 Pulse Am | plitude = 10mA   |                             |              |               | RW      |  |    |
| 19         | 13             | LED3 PA                  | 50           | 32        |              |                            |               | LED3 Pulse Am | plitude = 10mA   |                             |              |               | RW      |  |    |
| 20         | 14             | LED Range                | 0            | 00        | 0            | 0                          | LED3 Ran      | ge = 51mA     | 0                | 0                           | LED1 Rar     | nge = 51mA    | RW      |  |    |
| 21         | 15             | LED PILOT PA             | 0            | 00        |              |                            |               | Pilot Pulse   | Amplitude        |                             |              |               | RW      |  |    |
| 255        | FF             | Part ID                  | 30           | 1E        | 0            | 0                          | 0             | 1             | 1                | 1                           | 1            | 0             | R       |  |    |
| elected Re | egister        | AI                       | II Registers | 5         |              |                            |               |               | N                | lanual Updat<br>Address (he | te<br>ex)    | F             | Read    |  |    |

Figure 9. Register Map User Interface

#### Evaluates: MAX86160

#### **Detailed Description of Hardware**

The MAX86160 EV kit provides a proven design to evaluate the MAX86160 integrated heart-rate monitor sensor module. The EV kit is powered through the +5V/3A from the DC Power Adapter to IFC6410 main board. Then +5V supply from the main board is used for the +VLED supply

#### **Component List**

| PART            | QTY | DESCRIPTION             |
|-----------------|-----|-------------------------|
| Inforce IFC6410 | 1   | EV KIT motherboard      |
| MAX86160EVKIT   | 1   | MAX86160 Breakout EVKIT |

#### **Ordering Information**

| PART           | ТҮРЕ  |
|----------------|-------|
| MAX86160EVSYS# | EVKIT |
|                |       |

#Denotes RoHS compliant.

and regulated +1.8V to V<sub>DD</sub> supply of the MAX86160. The CPU on the IFC6410 communicates with the MAX86160 through interrupt signal and I<sup>2</sup>C interface. There are a lot of different connectors option on the breakout EV kit board, however, only Connector 2 (J4 and J5) will be utilized in this EV kit.

# Component Information, PCB Layout, and Schematic

See the following links for component information, PCB layout diagrams, and schematic.

- MAX86160 EV BOM
- MAX86160 EV PCB
- MAX86160 EV Schematic

### Evaluates: MAX86160

#### **Revision History**

| REVISION | REVISION | DESCRIPTION     | PAGES   |
|----------|----------|-----------------|---------|
| NUMBER   | DATE     |                 | CHANGED |
| 0        | 8/16     | Initial release | —       |

For pricing, delivery, and ordering information, please contact Maxim Direct at 1-888-629-4642, or visit Maxim Integrated's website at www.maximintegrated.com.

Maxim Integrated cannot assume responsibility for use of any circuitry other than circuitry entirely embodied in a Maxim Integrated product. No circuit patent licenses are implied. Maxim Integrated reserves the right to change the circuitry and specifications without notice at any time.

#### TITLE: Bill of Materials DATE: 01/23/2016 DESIGN: max86160\_breakout\_evkit\_p1

| ITEM  | QTY | REF DES    | MAXINV                 | MFG PART #           | MFCTR       | VALUE           | DESCRIPTION                                                                            |
|-------|-----|------------|------------------------|----------------------|-------------|-----------------|----------------------------------------------------------------------------------------|
|       |     |            |                        |                      |             |                 |                                                                                        |
|       |     |            |                        |                      |             |                 | CAPACITOR; SMT (0603); CERAMIC CHIP; 0.10F;                                            |
| 2     | 2   | C2 C4 CF   | 20.000111.10           | C0C02C104K9DAC       | KENAET      | 0.1115          | 10V; TOL=10%; MODEL=C0603 SERIES; TG=-55                                               |
| 3     | 3   | C2, C4, C5 | 20-00001-10            | C0603C104K8RAC       | KEIVIEI     | 0.10F           | DEGUTO +125 DEGU; TU=X7K                                                               |
|       |     | C2 C11     |                        |                      | NALIDATA.   |                 | CAPACITOR, SIVIT (0005), CERAIVIC CHIP, 2.20F, $100, 100, 100, 100, 100, 100, 100, 10$ |
| 1     | 2   | $C_{12}$   | 20.002112.10           | CLIODOOR/IAZZONEIO,  | MURATA,     | 2 2115          | 100, TOL-10%, TG55 DEGC TO +125 DEGC,                                                  |
| 4     | 3   |            | 20-00202-10            | CLIUBZZSKP8INININ    | SAIVISUNG   | 2.20F           | IC=X/R                                                                                 |
|       |     |            |                        |                      |             |                 |                                                                                        |
| 11    | 1   | 14         | 01-68031102H2D-19      | 68031-102HLE         |             | 68031-102HLE    | SERIES: REPOSTIK II HEADED: STRAIGHT: 201015                                           |
| - 11  | 1   | 14         | 01-08031102112F-19     | 08031-102116         |             | SOW-115-01-L-D- | CONNECTOR: FEMALE: SMT: SOW/ SERIES:                                                   |
| 12    | 1   | 15         | 01-50W/11501LDV530P-80 | SOW-115-01-L-D-VS    | SAMTEC      |                 | STRAIGHT: 30PINS                                                                       |
| 12    | 1   | 12         | 01-5000115012005501-80 | CRCW06031001FK· FRI- | VISHAY DALE | V3              | BESISTOR: 0603: 1K: 1%: 100PPM: 0 10W:                                                 |
| 14    | 1   | R2         | 80-0001K-24            | 3FKF1001V            | PANASONIC   | 1K              |                                                                                        |
| 1-1   | -   | 112        | 00 00011 24            | CRCW06030000ZS:      | VISHAY      |                 |                                                                                        |
|       |     |            |                        | MCR03EZPJ000: ERJ-   | DALE/ROHM/  |                 | RESISTOR: 0603: 0 OHM: 0%: JUMPER: 0.10W:                                              |
| 15    | 1   | R14        | 80-0000R-27            | 3GEY0R00             | PANASONIC   | 0               | THICK FILM                                                                             |
|       |     |            |                        |                      |             |                 |                                                                                        |
|       |     |            |                        |                      |             |                 | IC; VREG; ULTRA-LOW-NOISE; HIGH PSRR;                                                  |
| 17    | 1   | U2         | MAX8511EXK18+          | MAX8511EXK18+        | MAXIM       | MAX8511EXK18+   | LOW=DROPOUT; LINEAR REGULATOR; SC70-5                                                  |
| 20    | 1   |            | EPCB86160BREAKOUT      | MAX86160breakout     | MAXIM       | РСВ             | PCB: MAX86160breakout                                                                  |
|       |     |            |                        |                      |             |                 | EVKIT PART-IC; MAX86160; OLGA18 2.8MM X                                                |
|       |     |            |                        |                      |             |                 | 4.3XMM 1.55MM; 0.525MM PITCH; WITH                                                     |
|       |     |            |                        |                      |             |                 | A5753-118-23 ALT SYMBOL SOCKET                                                         |
| 4     | 1   | S1         | N/A                    | MAX86160             | MAXIM       | MAX86160        | CONSIDERATION                                                                          |
| TOTAL | 13  |            |                        |                      |             |                 |                                                                                        |
|       |     |            |                        |                      |             |                 |                                                                                        |
| DO    |     |            |                        |                      |             |                 |                                                                                        |
| NOT   |     |            |                        |                      |             |                 |                                                                                        |
| STUFF |     |            |                        |                      |             |                 |                                                                                        |
| (DNF) |     |            |                        |                      |             |                 |                                                                                        |

|    |    | GND, C1_N,  |                        |                      |              |                  |                                                                 |
|----|----|-------------|------------------------|----------------------|--------------|------------------|-----------------------------------------------------------------|
|    |    | C1_P, GPIO, |                        |                      |              |                  |                                                                 |
|    |    | PGND,       |                        |                      |              |                  |                                                                 |
|    |    | TP18.       |                        |                      |              |                  |                                                                 |
|    |    | +3.3V.      |                        |                      |              |                  |                                                                 |
|    |    | FCG C       |                        |                      |              |                  |                                                                 |
|    |    | ECG N       |                        |                      |              |                  |                                                                 |
|    |    | ECG_R       |                        |                      |              |                  |                                                                 |
|    |    |             |                        |                      |              |                  |                                                                 |
| 1  | 10 |             |                        | FOOE                 |              | EOOE             | COMPACT                                                         |
| 1  | 12 | LED_DRV5    | 02-191011013003-00     | 5005                 |              | 5005             | COMPACT<br>CADACITOR: SMT (0402): CERAMIC CHID: 0 111E:         |
|    |    |             |                        |                      |              |                  | CAFACHOR, SWI (0402), CERAWIC CHIF, 0.101,                      |
| 2  | 2  | C1 C10      |                        |                      |              | 0.1115           | 250, TOL-10%, NIODEL-GRIVI SERIES, TO55                         |
| Z  | 2  | CI, CI9     | 20-00001-868           | GRIM155R71E104KE14   | MURATA       | 0.10F            | DEGC 10 +125 DEGC; 1C=C0G                                       |
|    |    |             |                        | CRM188P71C105KA12    |              |                  |                                                                 |
|    |    |             |                        | GRW100R71C105RA12,   |              |                  | CAPACHOR, SWI (0003), CERAINIC CHIP, IOF,                       |
| _  | 2  | CC C0       | 20.000111.02           |                      |              | 1115             | 100, TOL-10%, MODEL-, TO55 DEGC TO                              |
| 5  | 3  | 6-68        | 20-00010-63            | EIVIK107B7105KA      | YUDEN        | 10F              | +125 DEGC; IC=X/K<br>CADACITOD: SMT (0602): CEDAMIC CHID: 10UE: |
|    |    |             |                        |                      | CANACHINIC   |                  | CAPACITOR, SIVIT (0005), CERAIVIC CHIP, 100F,                   |
| 6  |    | <u></u>     | 20.004011.044          |                      | SAIVISUNG    | 10115            | 0.3V; TOL=20%; MODEL=CL SERIES; TG=-55                          |
| 6  | 1  | C9          | 20-0010U-R1A           | CL10B106MQ8NRN       | ELECTRONICS  | 100F             | DEGC TO +125 DEGC; TC=X/K                                       |
|    |    |             |                        |                      |              |                  | CAPACITOR; SIVIT (0003); CERAIVIC CHIP; 100F;                   |
| _  |    |             |                        |                      |              | 10115            | 10V; TOL=10%; MODEL=; TG=-55 DEGC TO +85                        |
| /  | 1  | C20         | 20-00100-16            | C1608X5R1A106K       | TDK          | 10UF             | DEGC; IC=X5R                                                    |
|    |    |             |                        |                      |              | SSW-112-22-F-D-  | CONNECTOR; FEMALE; SMT; 0.025 POST                              |
| 8  | 1  | J1          | 01-SSW11222FDVS24P-17A | SSW-112-22-F-D-VS    | SAMTEC       | VS               | SOCKET; STRAIGHT; 24PINS                                        |
|    |    |             |                        |                      |              |                  | CONNECTOR; FEMALE; THROUGH HOLE; USB                            |
|    |    |             |                        |                      |              |                  | TYPE C CONNECTOR; RIGHT ANGLE HYBRID;                           |
| 9  | 1  | J2          | 01-12401548E42A24P-26  | 12401548E4#2A        | AMPHENOL     | 12401548E4#2A    | 24PINS                                                          |
|    |    |             |                        |                      |              |                  | CONNECTOR; MALE; SMT; FTSH SERIES; SMT                          |
| 10 | 1  | 13          | 01-FTSH11701LDH34P-19  | FTSH-117-01-L-DH     | SAMTEC       | FTSH-117-01-L-DH | MICRO HEADER; RIGHT ANGLE; 34PINS                               |
|    |    |             |                        |                      |              |                  | RESISTOR, 0402, 470 OHM, 1%, 100PPM,                            |
| 13 | 3  | R1, R6, R7  | 80-0470R-23            | CRCW0402470RFK       | VISHAY DALE  | 470              | 0.0625W, THICK FILM                                             |
|    |    | R10, R11,   |                        | CRCW06031001FK; ERJ- | VISHAY DALE; |                  | RESISTOR; 0603; 1K; 1%; 100PPM; 0.10W;                          |
| 14 | 4  | R16         | 80-0001K-24            | 3EKF1001V            | PANASONIC    | 1K               | THICK FILM                                                      |
|    |    |             |                        |                      | ARIES        |                  | HT SOCKET; PITCH(0.525MM); NO. OF LEADS-                        |
| 16 | 1  | U1          | 03-0.5250LGA18-00      | A5753-118-23         | ELECTRONICS  | A5753-118-23     | (18); OLGA 4.30MMX2.80MM                                        |
|    |    |             |                        |                      |              |                  | IC; VREG; 500mA LOW-DROPOUT LINEAR                              |
| 18 | 1  | U3          | MAX1818EUT33+          | MAX1818EUT33+        | MAXIM        | MAX1818EUT33+    | REGULATOR IN SOT23                                              |

|    |   |        |               |          | TEXAS       |          | IC; BUF; P82B96 I2C COMPATIBLE DUAL |
|----|---|--------|---------------|----------|-------------|----------|-------------------------------------|
| 19 | 2 | U4, U5 | 10-P82B96PW-U | P82B96PW | INSTRUMENTS | P82B96PW | BIDIRECTIONAL BUS BUFFER; TSSOP8    |

# TOP SILKSCREEN

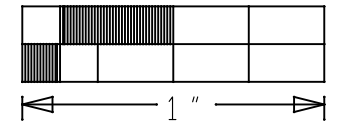

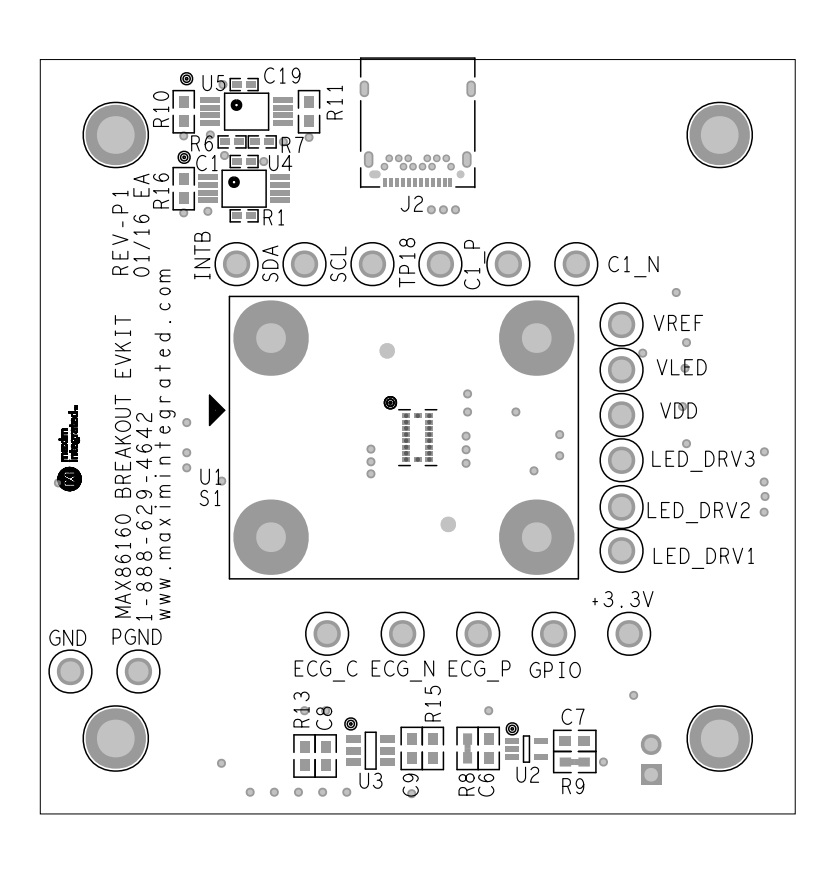

### **TOP PASTE**

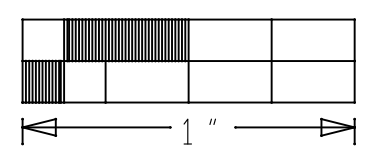

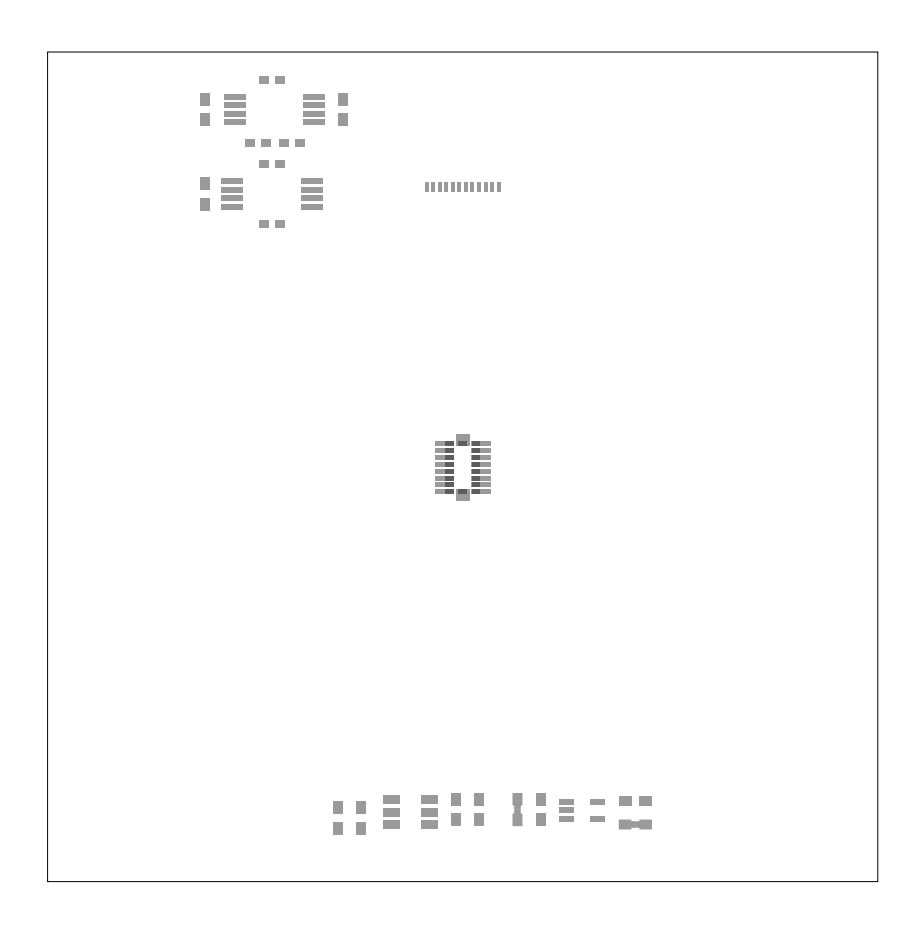

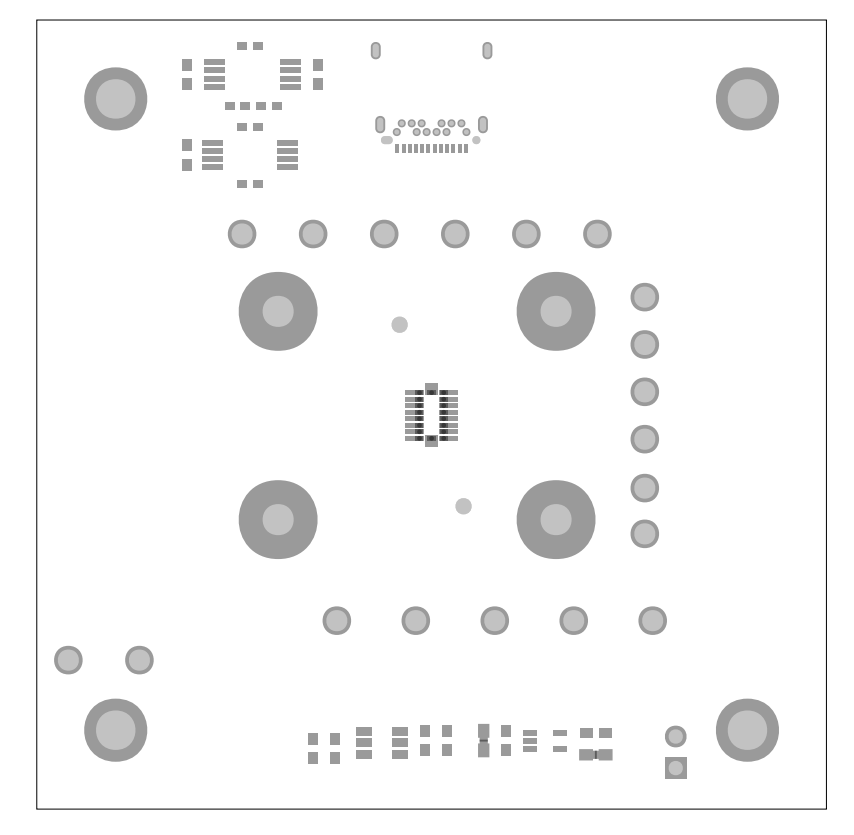

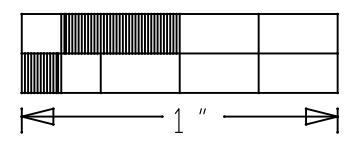

**TOP MASK** 

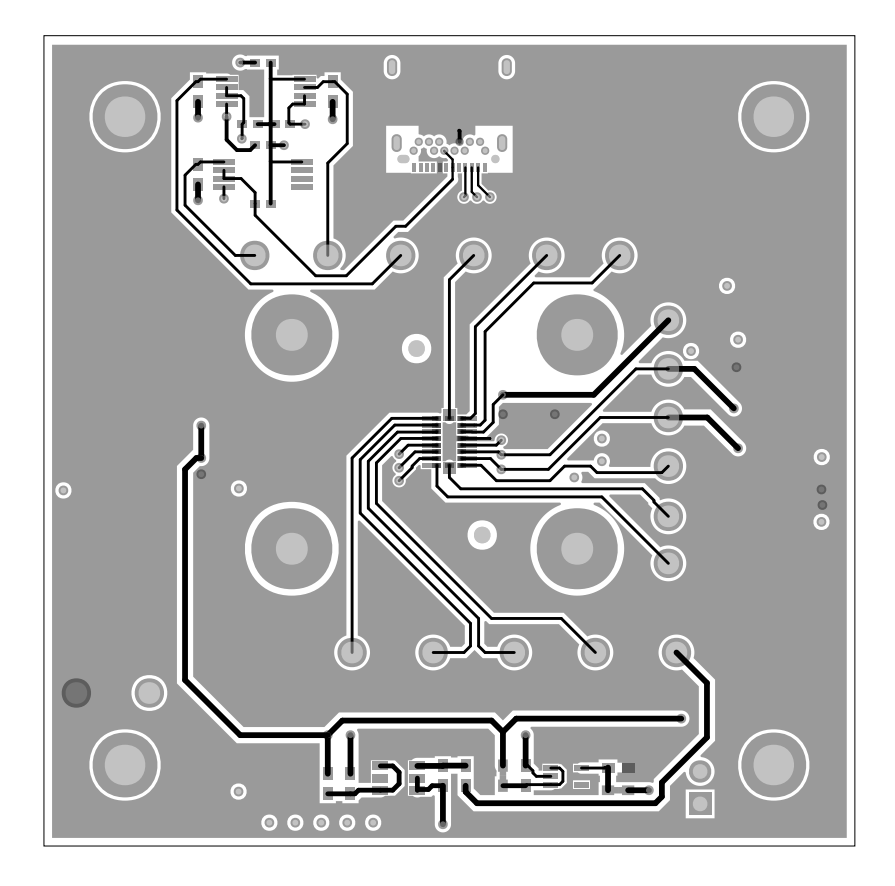

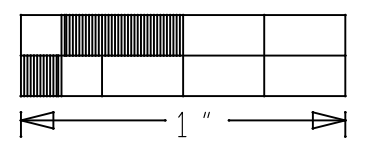

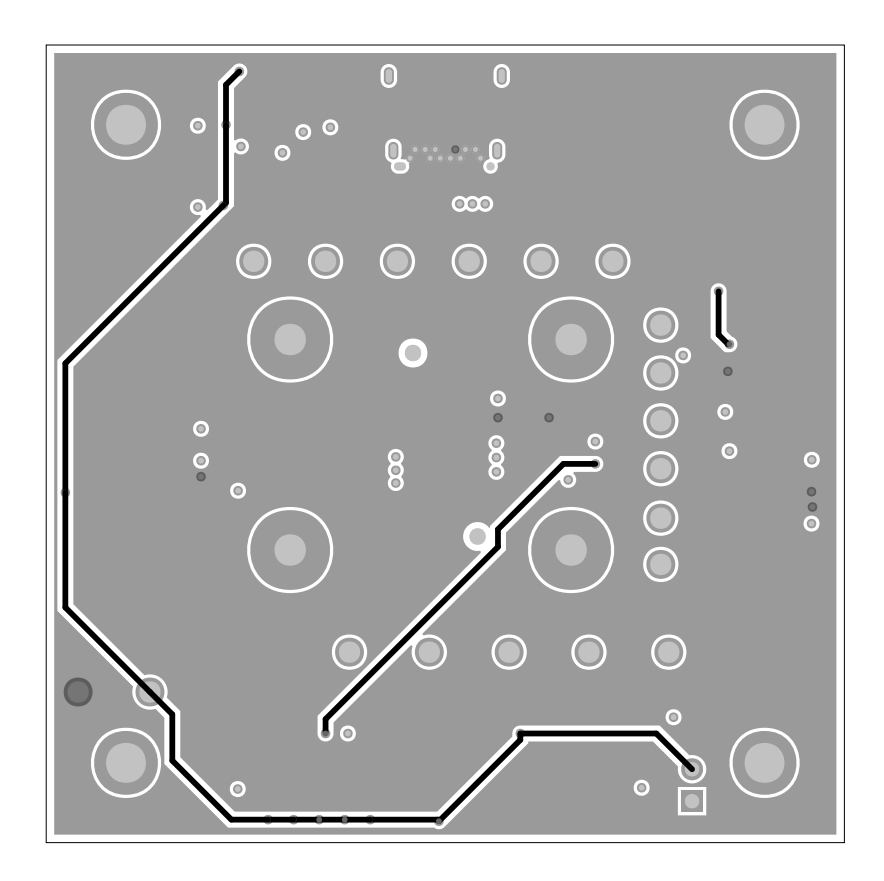

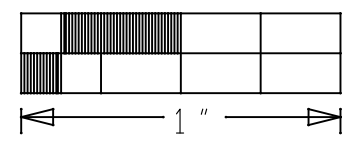

### LAYER 2

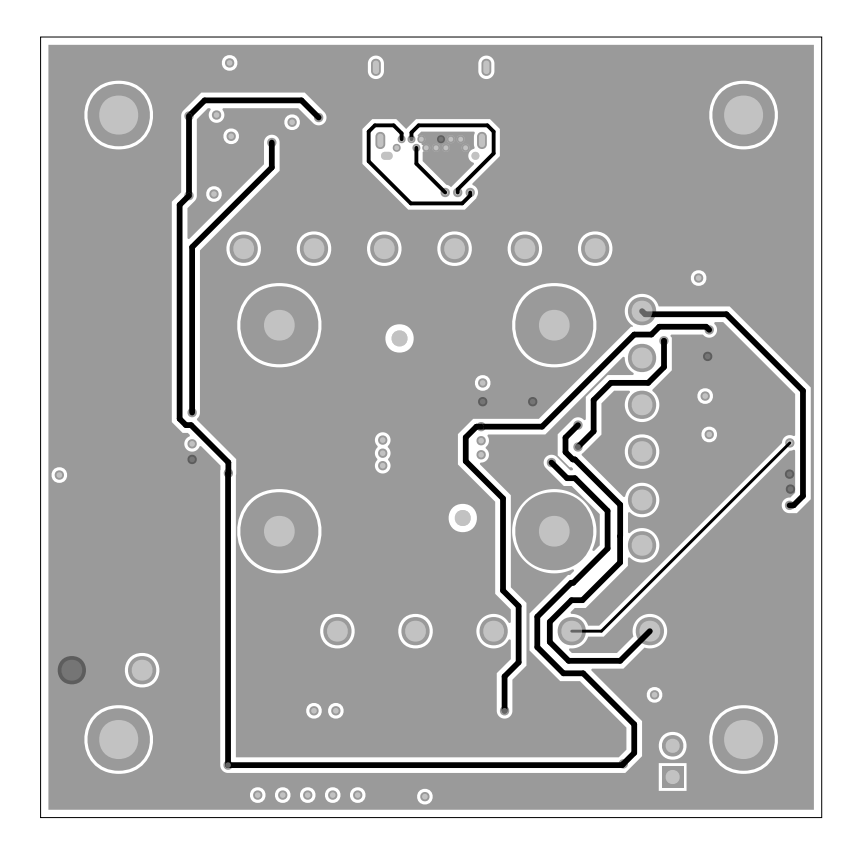

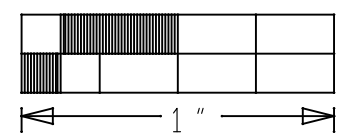

LAYER 3

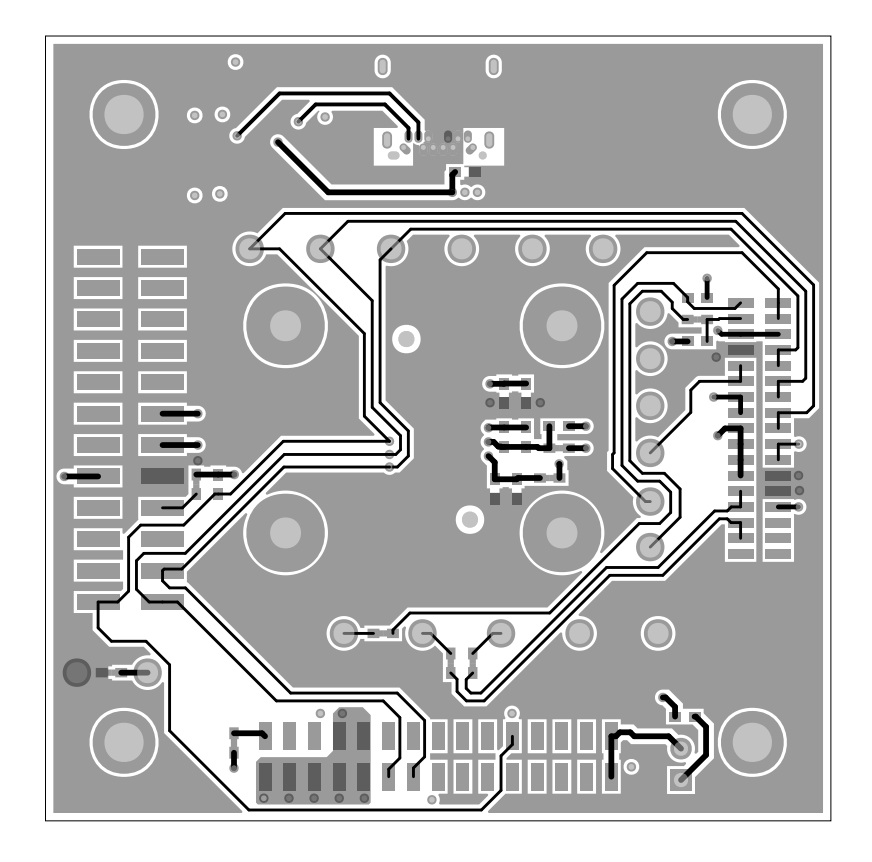

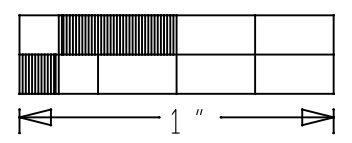

### BOTTOM

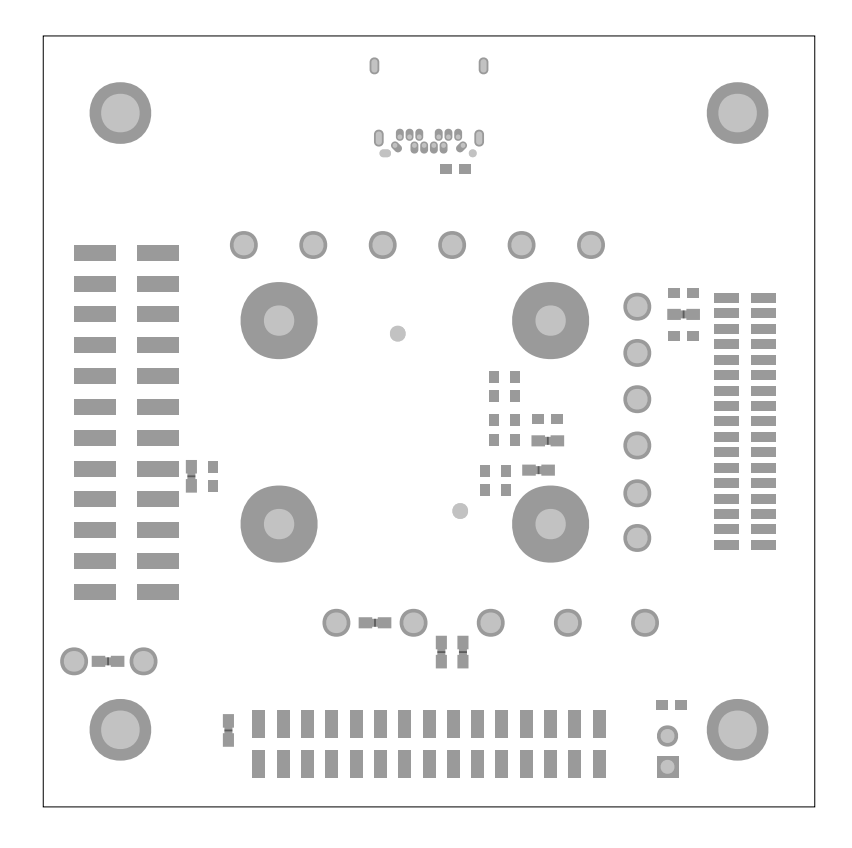

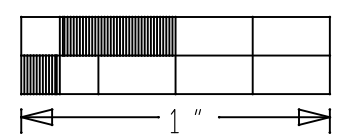

### **BOTTOM MASK**

### **BOTTOM PASTE**

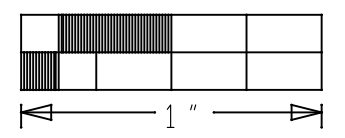

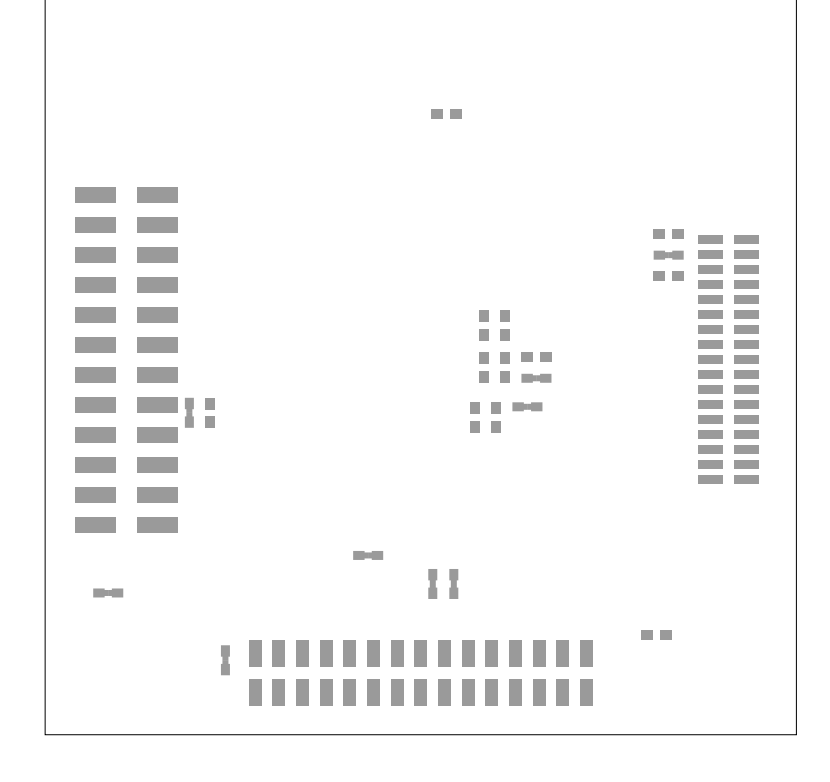

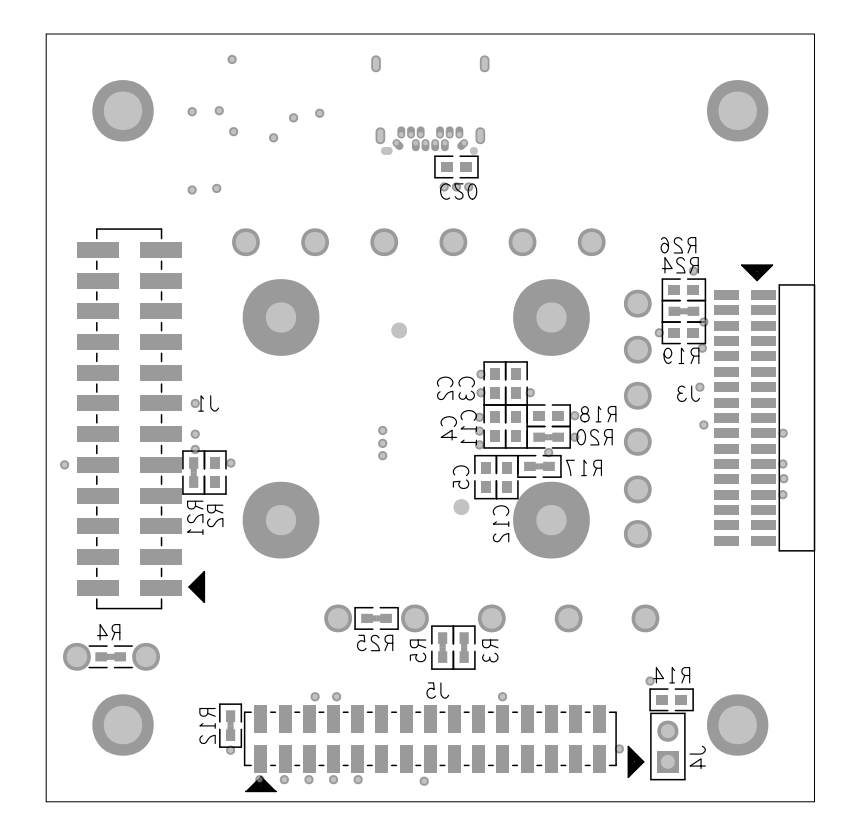

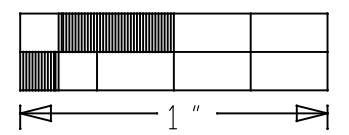

### **BOTTOM SILKSCREEN**

MAX86160

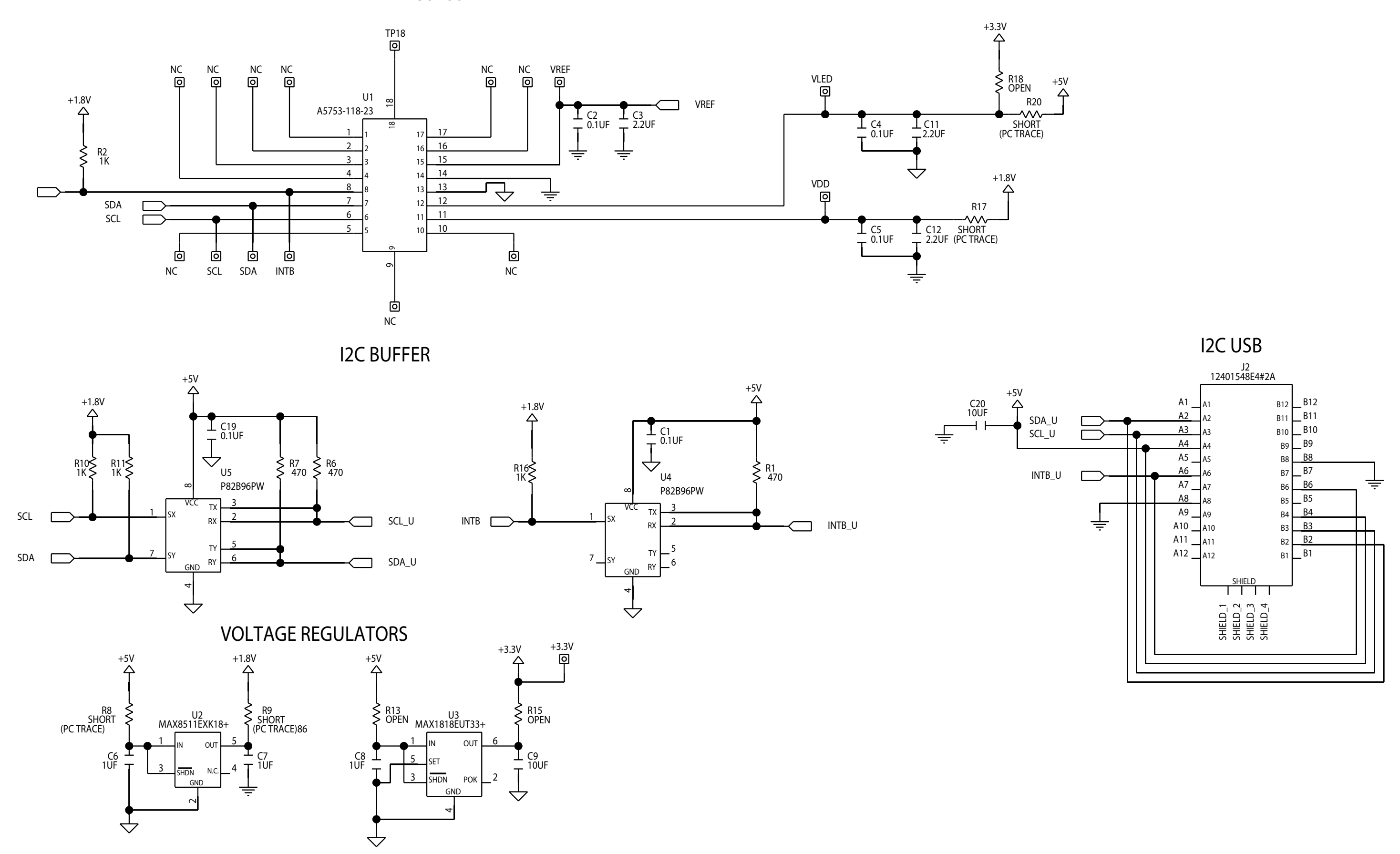

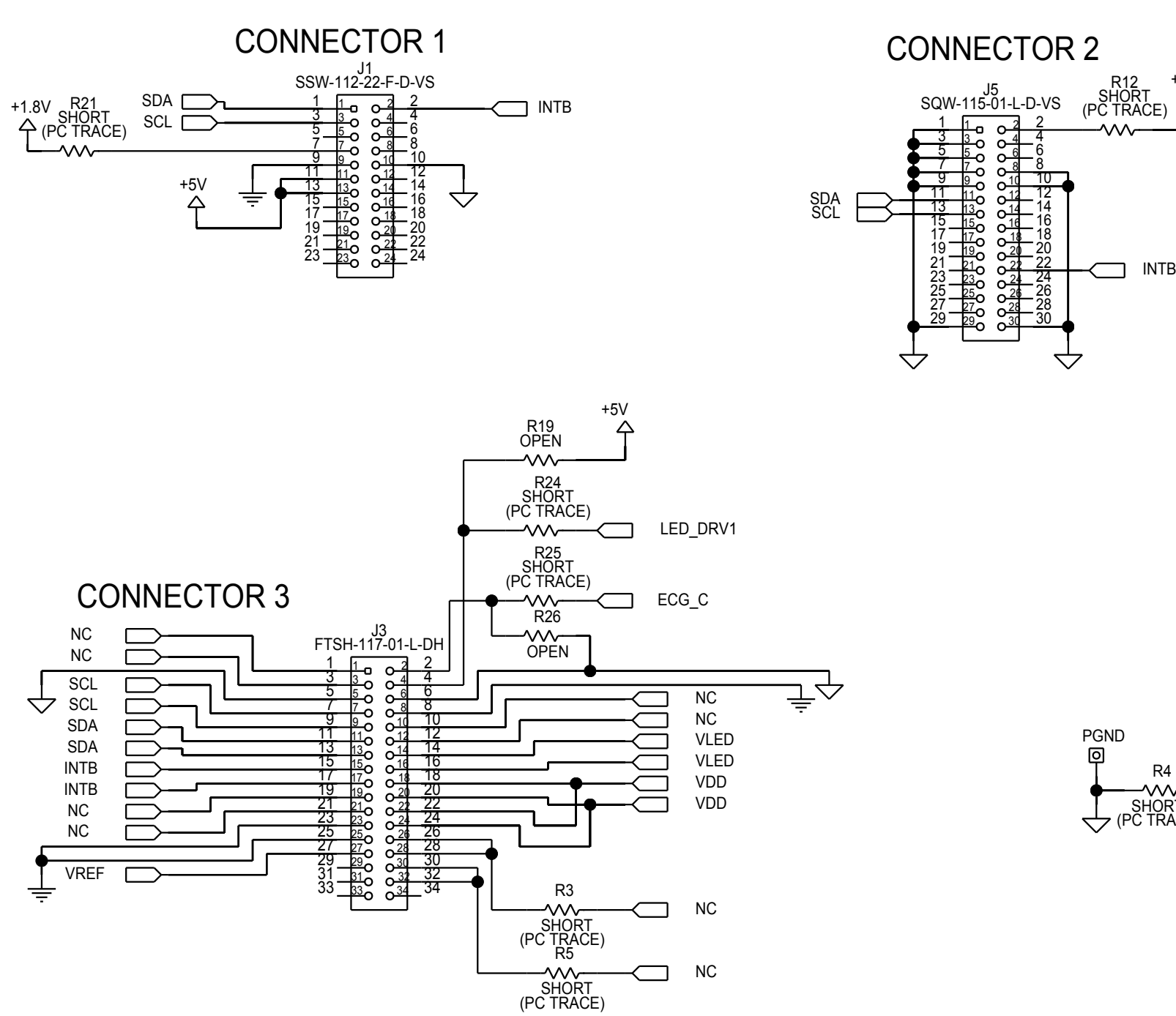

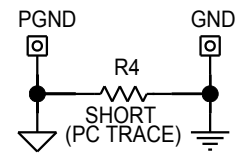

 $\sim \sim \sim$ 

INTB

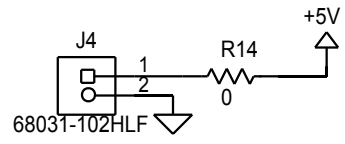

## **Mouser Electronics**

Authorized Distributor

Click to View Pricing, Inventory, Delivery & Lifecycle Information:

Maxim Integrated: MAX86160EVSYS#